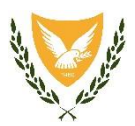

#### ΚΥΠΡΙΑΚΗ ΔΗΜΟΚΡΑΤΙΑ ΥΠΟΥΡΓΕΙΟ ΠΑΙΔΕΙΑΣ, ΑΘΛΗΤΙΣΜΟΥ ΚΑΙ ΝΕΟΛΑΙΑΣ

30 Μαΐου 2025

# Διαδικασίες εγγραφής μαθητών/μαθητριών που θα φοιτήσουν στη Β΄ και Γ΄ τάξη Γυμνασίου/Λυκείου/Τεχνικής Σχολής κατά τη σχολική χρονιά 2025 – 2026

Στο πλαίσιο της ηλεκτρονικής διακυβέρνησης και με στόχο την αναβάθμιση των διαδικασιών και των υπηρεσιών, το Υπουργείο Παιδείας, Αθλητισμού και Νεολαίας (Υ.Π.Α.Ν.) καλεί τους γονείς/κηδεμόνες, των μαθητών/ριών που αναμένεται να φοιτήσουν στη Β΄ και Γ΄ τάξη Γυμνασίου/Λυκείου/Τεχνικής Σχολής κατά τη σχολική χρονιά 2025 – 2026, όπως ακολουθήσουν την πιο κάτω διαδικασία, για να καταχωρίσουν ηλεκτρονικά τα στοιχεία των παιδιών τους στο σύστημα «Ηλεκτρονικής Διοίκησης Εκπαίδευσης και Αγωγής» (eΔEA), με σκοπό την εγγραφή τους.

Οι γονείς/κηδεμόνες προτρέπονται να δημιουργήσουν το προφίλ του/της μαθητή/μαθήτριας στο ηλεκτρονικό σύστημα eΔEA, καθώς σε μελλοντικό στάδιο θα τους παρέχεται η δυνατότητα πρόσβασης, μέσω του εν λόγω συστήματος, σε όλες τις πληροφορίες που αφορούν το παιδί τους.

## 1. ΠΕΡΙΟΔΟΣ ΗΛΕΚΤΡΟΝΙΚΗΣ ΚΑΤΑΧΩΡΙΣΗΣ ΣΤΟΙΧΕΙΩΝ

Η ηλεκτρονική καταχώριση των στοιχείων των μαθητών/ριών που θα φοιτήσουν στη Β΄ και Γ΄ τάξη Γυμνασίου/Λυκείου/Τεχνικής Σχολής κατά τη σχολική χρονιά 2025 – 2026, θα διεξαχθεί από τις **02 Ιουνίου 2025 μέχρι και τις 30 Ιουνίου 2025**.

# 2. ΔΙΑΔΙΚΑΣΙΑ ΗΛΕΚΤΡΟΝΙΚΗΣ ΚΑΤΑΧΩΡΙΣΗΣ ΣΤΟΙΧΕΙΩΝ

Η ηλεκτρονική καταχώριση των στοιχείων των μαθητών/ριών που θα φοιτήσουν στη Β΄ και Γ΄ τάξη Γυμνασίου/Λυκείου/Τεχνικής Σχολής κατά τη σχολική χρονιά 2025 – 2026 θα πραγματοποιηθεί ακολουθώντας την παρακάτω διαδικασία:

## 2.1 Δημιουργία Λογαριασμού CY Login για τον γονέα/κηδεμόνα

Όσοι γονείς/κηδεμόνες δεν διαθέτουν λογαριασμό CY Login, θα πρέπει να δημιουργήσουν ακολουθώντας τη σχετική διαδικασία που περιγράφεται στους ακόλουθους συνδέσμους:

- https://cge.cyprus.gov.cy/cyloginregistration/register/startindividual-registration

#### - *https://youtu.be/enHBKHGLQyo* (βίντεο)

Για προβλήματα ή βοήθεια σε θέματα εγγραφής ή σύνδεσης στο CY Login, οι γονείς/κηδεμόνες μπορούν να επικοινωνούν μέσω ηλεκτρονικού ταχυδρομείου στην διεύθυνση: cyloginsupport@dits.dmrid.gov.cy

# 2.2 Είσοδος στη διαδικτυακή πύλη eΔEA

Μετά τη δημιουργία λογαριασμού CY Login, οι γονείς/κηδεμόνες θα πρέπει να μεταβούν στη διαδικτυακή πύλη eΔEA στον σύνδεσμο: *https://edea.schools.ac.cy*, και να επιλέξουν «Πύλη γονέα/κηδεμόνα».

Η είσοδος πραγματοποιείται με την εισαγωγή του ονόματος χρήστη και του κωδικού πρόσβασης του λογαριασμού CY Login.

Μετά την είσοδο στο σύστημα, οι γονείς/κηδεμόνες μπορούν να έχουν πρόσβαση στον Οδηγό Χρήσης του Συστήματος eΔEA, πατώντας την επιλογή «Βοήθεια», καθώς και στο αρχείο Συχνές Ερωτήσεις για τις ηλεκτρονικές εγγραφές από το τμήμα των Ανακοινώσεων.

Οι γονείς/κηδεμόνες που θα αντιμετωπίσουν οποιοδήποτε πρόβλημα στα επόμενα βήματα (Προφίλ Γονέα/Κηδεμόνα, Προφίλ Μαθητή/Μαθήτριας) μπορούν να επικοινωνούν στο τηλέφωνο 22558618 ή να αποστέλλουν ηλεκτρονικό μήνυμα στην ηλεκτρονική διεύθυνση: edea-support@schools.ac.cy.

## 2.3 Δημιουργία Προφίλ Γονέα/Κηδεμόνα

Ως πρώτο βήμα μετά την είσοδο στη διαδικτυακή πύλη eΔEA, οι γονείς/κηδεμόνες πρέπει να δημιουργήσουν το Προφίλ Γονέα/Κηδεμόνα από το μενού «Διαχείριση Προφίλ Γονέα/Κηδεμόνα». Σημειώνεται ότι στις περιπτώσεις που το προφίλ Γονέα/Κηδεμόνα έχει ήδη δημιουργηθεί, δεν πρέπει να δημιουργηθεί ξανά. Αν υπάρχουν αλλαγές στα στοιχεία του γονέα/κηδεμόνα που έχουν ήδη δηλωθεί, οι γονείς/κηδεμόνες μπορούν να επικαιροποιήσουν το προφίλ τους.

## 2.4 Δημιουργία Προφίλ Μαθητή/Μαθήτριας

Στη συνέχεια, οι γονείς/κηδεμόνες πρέπει να δημιουργήσουν το Προφίλ Μαθητή/Μαθήτριας από το μενού «*Διαχείριση Προφίλ Μαθητή/ Μαθήτριας*».

Για μαθητές/μαθήτριες που τα στοιχεία τους δεν μπορούν να επιβεβαιωθούν από το Αρχείο Πληθυσμού, απαιτείται Δελτίο Ταυτότητας ή Δελτίο Εγγραφής Αλλοδαπού (ARC), το οποίο πρέπει να σαρωθεί και να επισυναφθεί στο σύστημα. Όταν όλα τα απαραίτητα στοιχεία συμπληρωθούν, το προφίλ του/της μαθητή/μαθήτριας θα παρουσιάζει πάνω δεξιά την ένδειξη «*έτοιμος/η για εγγραφή*». Σε αυτό το σημείο, οι

γονείς/κηδεμόνες έχουν ολοκληρώσει την απαιτούμενη διαδικασία. Τονίζεται ότι δεν απαιτούνται περαιτέρω ενέργειες για την εγγραφή από τους γονείς/κηδεμόνες. Η επιβεβαίωση της εγγραφής θα πραγματοποιηθεί από τη Σχολική Μονάδα μέσω εσωτερικής διαδικασίας.

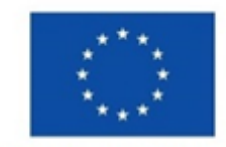

Με τη συγχρηματοδότηση της Ευρωπαϊκής Ένωσης

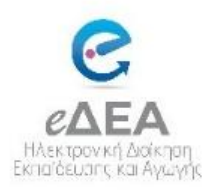